## バスロケ利用交通事業者向け

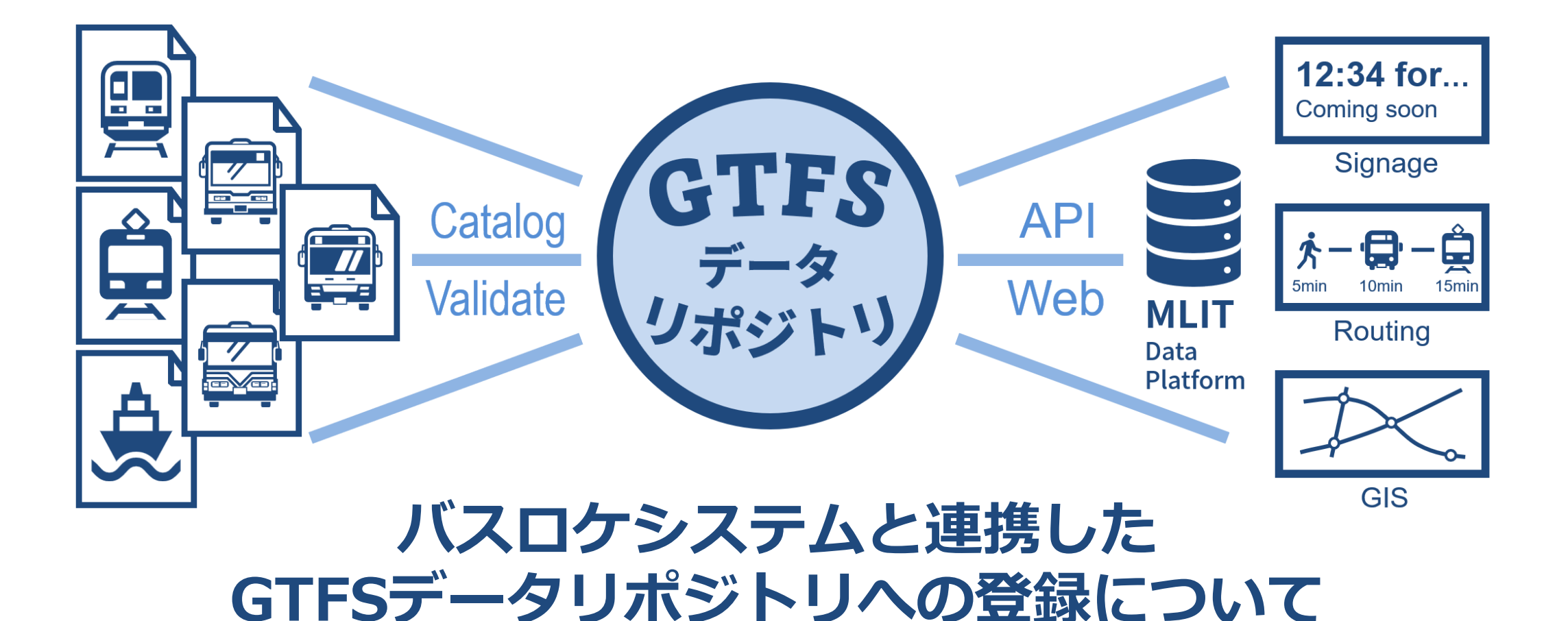

文書作成:(一社)日本バス情報協会 システム提供: (一社)社会基盤情報流通推進協議会(AIGID)

# GTFSデータリポジトリとは

# GTFSを一元的に登録・配信するWebサービス

|                                                     |                                    | ^ T                                                                   |                                                                  |                                                                                                    |                                                            |                                                                                              |                                                        | -              |
|-----------------------------------------------------|------------------------------------|-----------------------------------------------------------------------|------------------------------------------------------------------|----------------------------------------------------------------------------------------------------|------------------------------------------------------------|----------------------------------------------------------------------------------------------|--------------------------------------------------------|----------------|
| → C                                                 | gtfs-data.jp                       | o/search?pref=富山與                                                     | Ē                                                                |                                                                                                    |                                                            | Gr                                                                                           | @ ゲスト                                                  | 再起動して          |
|                                                     |                                    |                                                                       | GTFSデ-                                                           | ータリポシ                                                                                                    | ットリ                                                        |                                                                                              |                                                        | ٩              |
| 検索条件                                                |                                    |                                                                       |                                                                  |                                                                                                    |                                                            |                                                                                              |                                                        |                |
| 基本情報                                                |                                    |                                                                       |                                                                  |                                                                                                    |                                                            |                                                                                              |                                                        |                |
| 都道府県                                                |                                    |                                                                       | 事業者名                                                             |                                                                                                    | 릨                                                          | <b>事業者ID</b>                                                                                 |                                                        |                |
| 富山県                                                 |                                    | -                                                                     | 前方一致で検索し                                                         | ます                                                                                                    |                                                            | 完全一致で検索しま                                                                                    | ミす                                                     |                |
| 検索結果                                                |                                    |                                                                       |                                                                  |                                                                                                    |                                                            |                                                                                              |                                                        |                |
| 検索結果<br><sup>事業務</sup>                              | 都道府県                               | GTFSフィード名                                                             | ライセンス                                                            | URLs                                                                                                    | 最新GTFS開始日                                                  | 最新GTFS終了日                                                                                    | 最終公開日                                                  | 詳細             |
| <b>検索結果</b><br><sup>事業者名</sup><br><sup>富山地方鉄道</sup> | 都道府県富山県                            | <b>GTFSフィード名</b><br>富山地方鉄道/(ス                                         | <b>ライセンス</b><br>CC0 1.0<br>公開元: 富山地方鉄道                           | URLs<br>GTFS,<br>TripUpdate,<br>VehiclePosition                                                                                       | 最新GTFS開始日<br>2024-10-27                                    | <ul> <li>最新GTFS終了日</li> <li>2025-10-10</li> </ul>                                            | <b>最終公開日</b><br>2024-10-11                             | 詳細             |
| <b>検索結果</b><br>事業者名<br>富山地方鉄道<br>富山地方鉄道             | 都道府県 富山県 富山県                       | GTFSフィード名         富山地方鉄道バス         富山地方鉄道市内         電車                | <b>ライセンス</b><br>CCO 1.0<br>公開元: 富山地方鉄道<br>CCO 1.0<br>公開元: 富山地方鉄道 | URLs<br>GTFS,<br>TripUpdate,<br>VehiclePosition<br>GTFS,<br>TripUpdate,<br>VehiclePosition                                            | 最新GTFS開始日<br>2024-10-27<br>2024-04-15                      | <ul> <li>最新GTFS終了日</li> <li>2025-10-10</li> <li>2025-04-14</li> </ul>                        | <b>最終公開日</b><br>2024-10-11<br>2024-04-09               | 詳細<br>詳細<br>詳細 |
| <b>検索結果</b><br>事業者名<br>富山地方鉄道<br>富山地方鉄道<br>射水市      | 都道府県       富山県       富山県       富山県 | GTFSフィード名         富山地方鉄道バス         富山地方鉄道市内         電車         さときとバス | ライセンス CC0 1.0 公開元: 富山地方鉄道 CC0 1.0 公開元: 富山地方鉄道 CC0 1.0 公開元: 創水市   | URLs<br>GTFS,<br>TripUpdate,<br>VehiclePosition<br>GTFS,<br>TripUpdate,<br>VehiclePosition<br>GTFS,<br>TripUpdate,<br>VehiclePosition | <b>最新GTFS開始日</b><br>2024-10-27<br>2024-04-15<br>2024-09-02 | <ul> <li>вяястряястря</li> <li>2025-10-10</li> <li>2025-04-14</li> <li>2025-09-01</li> </ul> | <b>最終公開日</b><br>2024-10-11<br>2024-04-09<br>2024-08-27 | 詳細             |

TripUpdate.

VehiclePosition

公開元:加越能バス

2024-04-01

2025-03-31

2024-09-17

詳細

遺産(ス)

加越能バス

- ✓ 国土交通データプラットフォームとの 連携システムとして2021年度から開発 ✓ 全国293事業者・399フィードが登録済 ✓ 交通事業者・自治体等が無料でGTFSを オープンデータとして登録・公開できる
- ✓ 固定URL、時系列管理、品質検証 などの機能により手間なく安定的に公開
- ✓ 社会基盤情報流通推進協議会(AIGID) が開発・提供
- ✓ 日本バス情報協会が企画と運営に協力

# GTFSリポジトリ登録のメリット

| 分類         | 作業項目            | リポジトリ利用のメリット                                            |  |  |  |  |
|------------|-----------------|---------------------------------------------------------|--|--|--|--|
| 初期         | オープンデータサイト開設    | サイト開設が <mark>不要</mark> or <mark>簡易</mark> になる           |  |  |  |  |
| 設定         | Google初期設定      | (引き続きお願いします)                                            |  |  |  |  |
| データ        | 関係者間で受け渡し       | 複数・共同管理が可能                                              |  |  |  |  |
| 準備         | 品質検証            | 検証ツールを <mark>自動実行、日本語</mark> 解説                         |  |  |  |  |
|            | オープンデータサイト更新    | リポジトリ上のフォームで <mark>定型</mark> 化、自社サイトは <mark>更新不要</mark> |  |  |  |  |
| 利用者<br>に送付 | 乗換検索CPへの連絡      | APIを用いた自動化により <mark>連絡不要</mark>                         |  |  |  |  |
|            | Googleへの設定      | 固定URLを初期設定すれば、都度の手動設定不要                                 |  |  |  |  |
| 白毛儿        | 固定URLによる配布      |                                                         |  |  |  |  |
| 目動化の要件     | ダイヤ改正前夜に差替      | <mark>時系列</mark> (現行/予定/過去)データを固定URLで配信                 |  |  |  |  |
|            | 予定データの配信        |                                                         |  |  |  |  |
|            | サイネージ           | 固定URLを初期設定すれば、都度の手動設定不要                                 |  |  |  |  |
| システム       | GISによる分析        | QGISプラグイン「GTFS-GO」と連携し地図上に可視化                           |  |  |  |  |
| 連携         | 国土交通データプラットフォーム | 国交DPFに表示されるため、GTFSデータの認知が拡大                             |  |  |  |  |
|            | バスロケ連携          | 静的データの <mark>自動取込、GTFS-RT</mark> へのリンクが可能               |  |  |  |  |

# バスロケ・GTFSリアルタイム提供者にもおすすめ

## バスロケ連携GTFSによくある悩みを解決!

## ①静的GTFSを手動でアップしていて、GTFSリアルタイムと同期しない

- × 実質的にGTFSリアルタイムが使えない
- ✓ リポジトリに改正予定の静的データをアップすれば、ダイヤ改正日に現在データを自動差し替え!

## ②改正予定データを配信していない、更新に気づいてもらえない

- × Googleや乗換検索CPのデータ反映がダイヤ改正に遅れてしまう
- ✓ リポジトリに予定静的データのURLを設定すれば、予定データとして現在データと別に配信可能!
- ✓ Google、乗換検索CPへの都度連絡・登録が不要に!

## ③県内でオープンデータ配信方法が事業者や自治体によりバラバラ

- × 各データの存在がデータ利用者に認知されない、まとめて利用しづらい
- √県内のデータ登録・配信方法が一元化され、認知・利用が広がる!
- ✓ GTFS-GO、国土交通データプラットフォーム等とのシステム連携が一括で可能!
- ✓ 複数アカウントでデータの共同管理が可能なため、県・県バス協会・システム会社が管理しやすい!

# メリット: 固定URL配信

## 背景自動連携には固定URLが必要

### **デジタルサイネージ「その看板」**(起動時等に更新) GTFS (URL・ファイル) https://km.bus-vision.jp/gtfs/sankobus/gtfsFeed

### Google Maps (指定時刻に更新)

| Where is your content? (Source)                 |                 |
|-------------------------------------------------|-----------------|
| Choose your Server Type/Protocol                | нттр \$         |
| https://km.bus-vision.jp/gtfs/sankobus/gtfsFeed | Add another URL |

#### 

| 在<br>所要<br>下線 | 田口駅前<br>約 22 分 (経路<br>細字 : 所要時間) | → 格<br>8・時間<br>が長い便 | <b>と町ノ</b><br>帯・交通<br>です | <b>、スタ</b><br>観状況に。 | <b>7—三</b><br>より前後に | <b>ナル</b><br><sub>ノます)</sub> |                 |      |      | リアル<br>タイム<br>情報▶ |    |
|---------------|----------------------------------|---------------------|--------------------------|---------------------|---------------------|------------------------------|-----------------|------|------|-------------------|----|
| 時             | म                                | 四 (20               | 23/02/0                  | 06)                 |                     |                              | 土曜 (2023/02/11) | Bi   | 祝 (2 | 023/02/12)        | 時  |
| 06            | 13 28                            | 38                  | 45                       | 52                  | 59                  | 41                           | 55              | 36 4 | 47   | 56                | 06 |

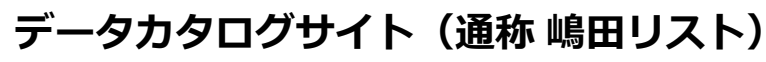

【 事業者: 582, 静的データ(GTFS・GTFS-JP): 732, 動的データ(GTFS-RT)(APIキーが必要なものを含む): 76 】 【 うち有効期限内… 事業者数: 542, 静的データ: 653 】 (基準日: 20230206)

| No. | 事業者名                                 | データ名            | 者 | 最終更新日    | データ<br>開始日 | データ<br>有効期限 | データ<br>固定URL     | GTFS-RT<br>配信                                      | 備考 |
|-----|--------------------------------------|-----------------|---|----------|------------|-------------|------------------|----------------------------------------------------|----|
| 656 | 九州産交バス / 産交<br>バス                    | 九州産交バス・産交バ<br>ス | 佾 | 20230201 | 20230201   | 20230505    | <u>データ</u><br>DL | <u>九州産交バス・産</u><br><u>交バス(バスきたく</u><br><u>まさん)</u> |    |
|     | ーーーーーーーーーーーーーーーーーーーーーーーーーーーーーーーーーーーー |                 |   |          |            |             |                  |                                                    |    |

課題 改正ごとにURLが変わる

#### 例:兵庫県サイト 神戸市コミュニティバス

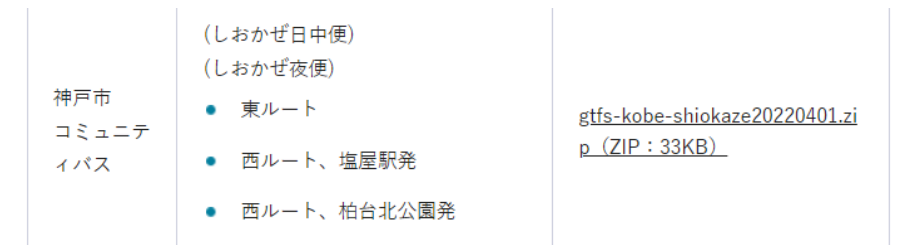

#### https://web.pref.hyogo.lg.jp/ks05/documents/gtfs-kobe-shiokaze20220401.zip

### これでは自動連携できない!

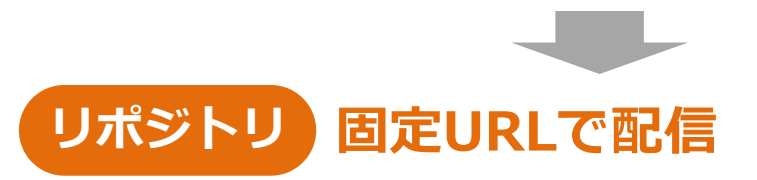

固定URLが

自動連携に

使える!

|   | フィード名                    | しおかぜ                                                                                              |
|---|--------------------------|---------------------------------------------------------------------------------------------------|
|   | 都道府県                     | 兵庫県                                                                                               |
|   | ライセンス                    | CC BY 2.1 JP                                                                                      |
|   | 備考                       |                                                                                                   |
|   | ダウンロードURL(現行->過去->次)     | https://api.gtfs-data.jp/v2/organizations/kobecity/feeds/kobe-shiokaze/files/feed.zip             |
| K | ダウンロードURL(現行)            | https://api.gtfs-data.jp/v2/organizations/kobecity/feeds/kobe-shiokaze/files/feed.zip?rid=current |
|   | ダウンロードURL(次か現行(Google用)) | https://api.gtfs-data.jp/v2/organizations/kobecity/feeds/kobe-shiokaze/files/feed.zip?rid=next    |

https://api.gtfs-data.jp/v2/organizations/kobecity/feeds/kobe-shiokaze/files/feed.zip

# メリット:時系列(現行/予定/過去)データ配信

### 背景 利用システムにより 必要なデータが異なる

#### 課題 予定データと固定URLの両立は手動では困難

よくある予定データ配布方法

| システム                | 必要なデータ                                                                          | 必要な時   |
|---------------------|---------------------------------------------------------------------------------|--------|
| サイネージ               | <b>当日</b> データ                                                                   | 当日未明   |
| 乗換CP                | <b>予定</b> データ                                                                   | 改正約2週前 |
| Google              | <b>次または現行</b><br>データ                                                            | 改正約1週前 |
| データ分析               | <b>過去を含む指定日</b><br>データ                                                          | 任意     |
| データ分析の例:<br>GTFS-GO | <ul> <li>GTFS GO</li> <li>リボジトリ: [Japan]GTFSデータリボジトリ</li> <li>フィード選択</li> </ul> | ×      |

|   | gency_prefectur 🔻 | agency_name | gtfs_name | from_date  | to_date    |
|---|-------------------|-------------|-----------|------------|------------|
| 1 | 富山県               | 小矢部市        | 小矢部市営バス   | 2021-07-21 | 2022-07-20 |
| 2 | 富山県               | 富山市         | まいどはやバス   | 2021-04-01 | 2022-03-31 |
| 3 | 富山県               | 朝日町         | あさひまちバス   | 2022-03-14 | 2023-03-13 |
| 4 | 自 富山県             | 高岡市         | 高岡市公営バス   | 2022-03-17 | 2023-03-16 |
| 5 | 富山県               | 黒部市         | 新幹線生地線    | 2021-04-01 | 2022-03-31 |
| 6 | 盲 富山県             | 富山地方鉄道      | 富山地方鉄道    | 2021-12-07 | 2022-12-06 |
| 7 | 宿山県               | 魚津市         | 魚津市民バス    | 2021-10-01 | 2022-03-31 |
|   | ◎ 索山道<br>(        | 魚津市         | おまてた 魚津店  | 2022-03-12 | 2023-03-11 |
| ſ |                   |             | 検索        |            |            |

| 現行データ<br>2023/04/                                       | 夕<br>4/01改正   https://test-bus.jp/gtfs.zip |                                                                                                    |  |  |  |
|---------------------------------------------------------|--------------------------------------------|----------------------------------------------------------------------------------------------------|--|--|--|
| 予定データ<br>2023/10/01改正 https://test-bus.jp/gtfs_next.zip |                                            |                                                                                                    |  |  |  |
| 自動運用する<br>現行データの                                        | には、2023,<br>中身を差し替                         | '10/01未明に、<br>えて、予定データへのリンクを消す必要がある。                                                                          |  |  |  |
| リポジト!                                                   | ノ固定U                                       | RLが改正日に自動差替                                                                                                   |  |  |  |
| システム                                                    | 必要な<br>データ                                 | <b>設定するURL</b> (神戸市の例)                                                                                        |  |  |  |
| サイネージ                                                   | 当日                                         | https://api.gtfs-data.jp/v2/organizations/kobecity/feeds/kobe-<br>shiokaze/files/feed.zip? <b>rid=current</b> |  |  |  |
| Google                                                  | 次または<br>現行                                 | https://api.gtfs-data.jp/v2/organizations/kobecity/feeds/kobe-<br>shiokaze/files/feed.zip? <b>rid=next</b>    |  |  |  |
|                                                         |                                            |                                                                                                    |  |  |  |

予定データを登録しておけば、同じURLから取得するファイルが、改正日に自動的差替

リポジトリーデータが蓄積されるので過去のデータ分析が可能

過去を含む指定

# メリット:検証の自動実行・日本語解説

## 課題 言語と専門性の壁が厚かった

- ・英語エラーの理解が大変
- ・対策が分かりづらい
- ・エラーのままオープンデータ公開

### Googleの検証結果画面例

#### Warnings & Information

These are problems that might potentially be fixed to improve the quality of the feed.

[-] Platform Without Parent Station 2 [WARNING]

The parent\_station field was missing in the stops.txt file for a platform that has platform\_code or signposted\_as.

Specific problem instances:

- Platform 赤池駅 with id 1018\_01 (row 21).
- Platform 長久手古戦場駅 with id 1099\_01 (row 127).

[-] Unknown Column 2 [WARNING]

A column was found in a GTFS feed file that does not match any of the expected columns defined in the GTFS specific perfectly fine to include additional columns in a file, be careful that an expected column was not accidentally misname

Specific problem instances:

- Column jp\_trip\_desc in file trips.txt.
- Column jp\_pattern\_id in file trips.txt.

## リポジトリ データ登録時に検証を自動実行

- ・MoblilityDataのValidator(Googleとほぼ同等)をリポジトリに搭載
- ・リポジトリへのデータ登録時に検証を自動実行
- ・検証結果をリポジトリ上で表示

## リポジトリ 日本語訳と解説を追加し余計な警告を除外

| his validation report was generated<br>se this report alongside the RULES                                                                                                    | using the <u>Canonical GTFS Schedule v</u><br>and file to get more details about the v                             | alidator.<br>alidation issues.                                    |                                          |                           |               |
|----------------------------------------------------------------------------------------------------|----------------------------------------------------------------------------------------------------|-------------------------------------------------------------------|------------------------------------------|---------------------------|---------------|
| 通知コード                                                                                                    | 説明                                                                                                    | 日本向け注                                                             | 重要度                                      | I                         | 件数            |
| - missing_required_file                                                                                                    | 必須ファイルがない                                                                                                    |                                                                   | • I                                      | ∋-                        | 1             |
| missing_required_file                                                                                                    |                                                                                                    |                                                                   |                                          |                           |               |
| 例2. ファイル名を独自に変えてい<br>→定められたファイル名に変更し                                                                                                    | る(stops_20230401.txt, stops.csvなど<br>てください。                                                                        | :)                                                                |                                          |                           |               |
| 例2. ファイル名を独自に変えてい<br>ー定められたファイル名に変更し<br><u>通知コードの詳細(英文)</u><br>filename<br>"acency.txt"                                                                                                    | る(stops_20230401.txt, stops.csvなど<br>てください。                                                                        | ;)                                                                |                                          |                           |               |
| 例2. ファイル名を独自に変えてい<br>→定められたファイル名に変更し<br><u>通知コードの詳細(英文)</u><br>filename<br>"agency.txt"<br>+ missing_recommended_field                                                                      | る(stops_20230401.txt, stops.csvなど<br>てください。<br>設定を推奨する列がない                                                         | :)<br>GTFS拡張対応                                                    | · · · · · · · · · · · · · · · · · · ·    | ±                         | 2             |
| <ul> <li>例2. ファイル名を独自に変えてい →定められたファイル名に変更し 通知コードの詳細(英文)     </li> <li>filename         <ul> <li>"agency.txt"</li> </ul> </li> <li>missing_recommended_field</li> <li>日本向けに除外した通知</li> </ul> | る(stops_20230401.txt, stops.csvなど<br>てください。<br>設定を推奨する列がない                                                         | c)<br>GTFS拡張対応                                                    |                                          | #                         | 2             |
| <ul> <li>例2. ファイル名を独自に変えてい → 定められたファイル名に変更し 通知コードの詳細(英文) filename "agency.txt" + missing_recommended_field</li> <li>日本特有の事情など()</li> </ul>                                                  | る(stops_20230401.txt, stops.csvなど<br>てください。<br>設定を推奨する列がない<br>し<br>により生じるもののうち、修正が困難、                              | :)<br>GTFS拡張対応<br>かつ実書が無いたる                                       | 5. ● 警行<br>5. 集計から除                      | 当                         | 2<br>Eす.      |
| <ul> <li>例2. ファイル名を独自に変えてい → 定められたファイル名に変更し 通知コードの詳細(英文)     </li> <li>filename         <ul> <li>"agency.txt"</li> </ul> </li> <li>missing_recommended_field</li> <li>日本向けに除外した通知</li></ul> | る (stops_20230401.txt, stops.csvなど<br>てください。<br>設定を推奨する列がない                                                        | c)<br>GTFS拡張対応<br>かつ実書が無いたる                                       | 5. ● 警告<br>D. 集計から除<br>日本向け注             | 告<br>外していま<br>重要度         | 2<br>इ.जू.    |
| <ul> <li>例2. ファイル名を独自に変えてい <ul> <li>→定められたファイル名に変更し</li> <li>通知コードの詳細(英文)</li> </ul> <li>filename         <ul> <li>"agency.txt"</li> </ul> </li> <li> <ul></ul></li></li></ul>              | る (stops_20230401.txt, stops.csvなど<br>てください。<br>設定を推奨する列がない<br>により生じるもののうち、修正が困難、<br>説明<br>r id(こ非ASCII文字または印刷不能文) | <ol> <li>GTFS拡張対応</li> <li>かつ実書が無いたる</li> <li>字が使われている</li> </ol> | 5<br>● 警告<br>5、集計から除:<br>日本向け注<br>無視してOK | 告<br>外していま<br>重要度<br>● 警告 | 2<br>इन्<br>ह |

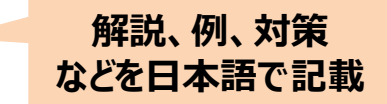

#### 余計な通知は除外

メリット: 複数・共同管理

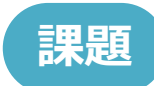

複数組織がデータ整備に関わるとファイルのやり取りが煩雑になる

業者・市・県が連携する例

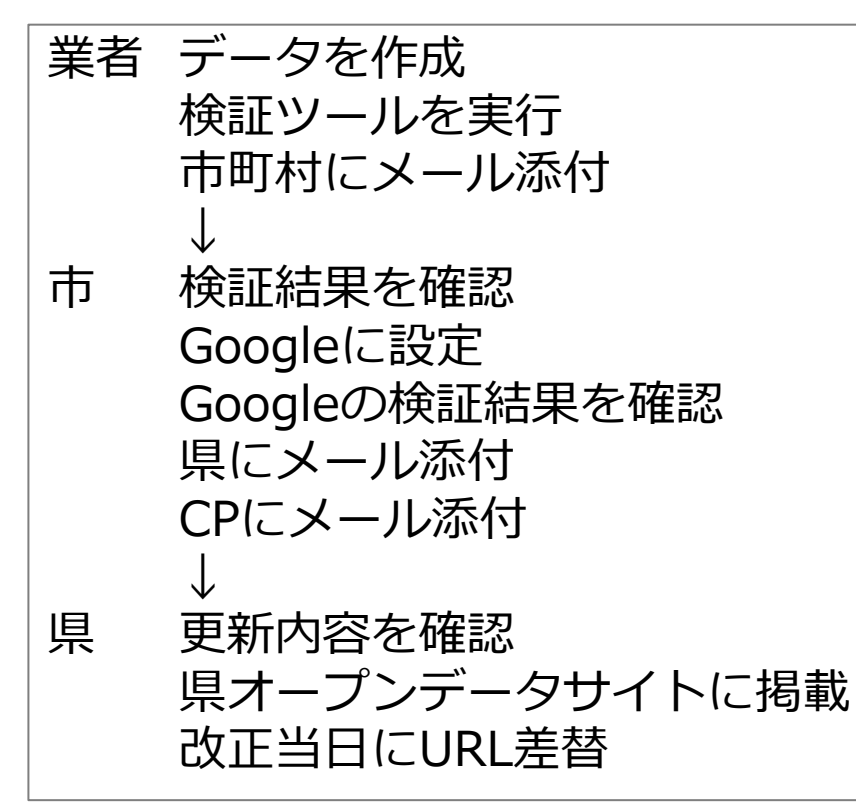

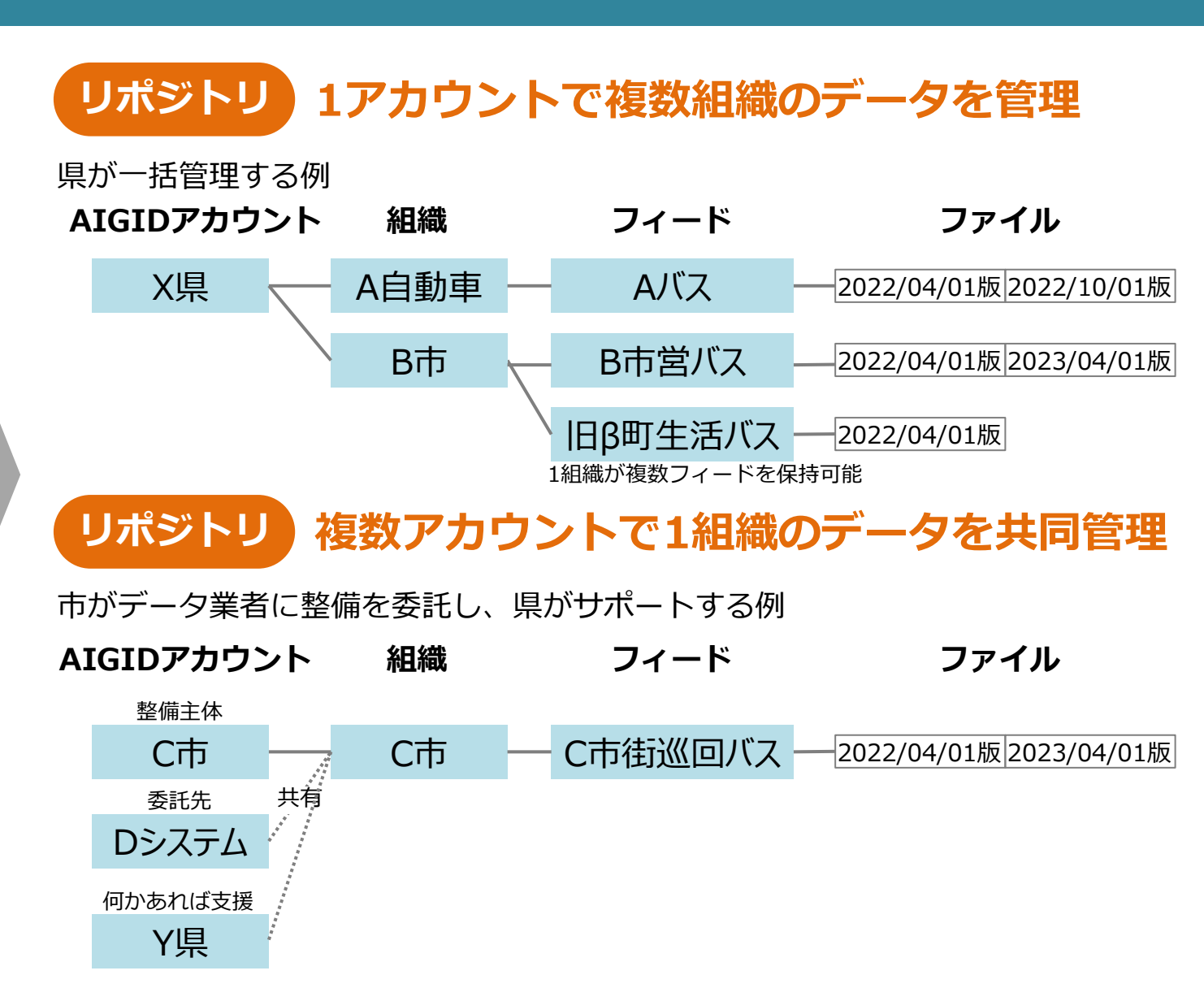

Googleのダッシュボードと同様にアカウント・組織を紐づけて管理

# メリット:システム連携

# Web APIを通じて各種システムと連携

※API(Application Programming Interface): ソフトウェア同士が情報をやり取りする仕組み

### 国土交通データプラットフォーム

**QGISプラグイン「GTFS-GO」**(開発: MIERUNE社)

Q 検索(Ctrl+K)

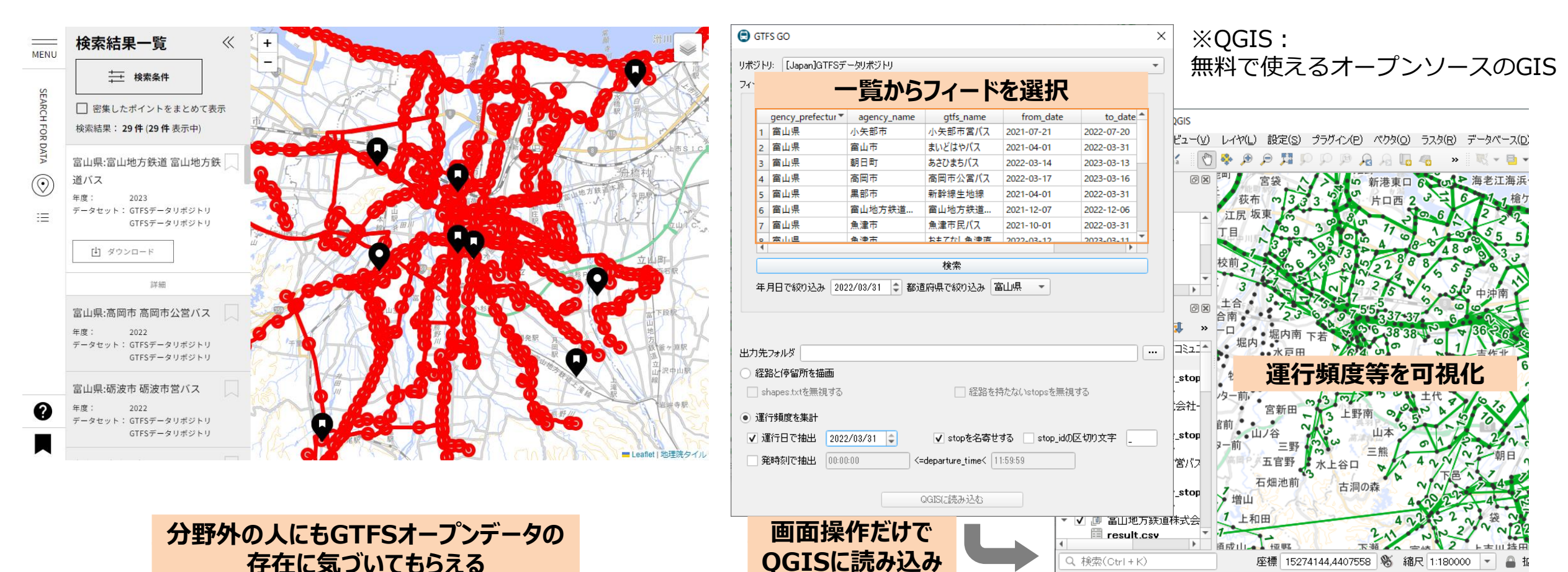

座標 15274144,4407558 🚿 縮尺 1:180000

# 参考:GTFS-GOで作成した富山県のバスの運行頻度図

#### Q toyama bus tram all - QGIS

プロジェクト(J) 編集(E) ビュー(Y) レイヤ(L) 設定(S) プラヴィン(P) ベクタ(Q) ラスタ(R) データベース(D) Web(W) メッシュ(M) プロセシング(C) ヘルプ(H)

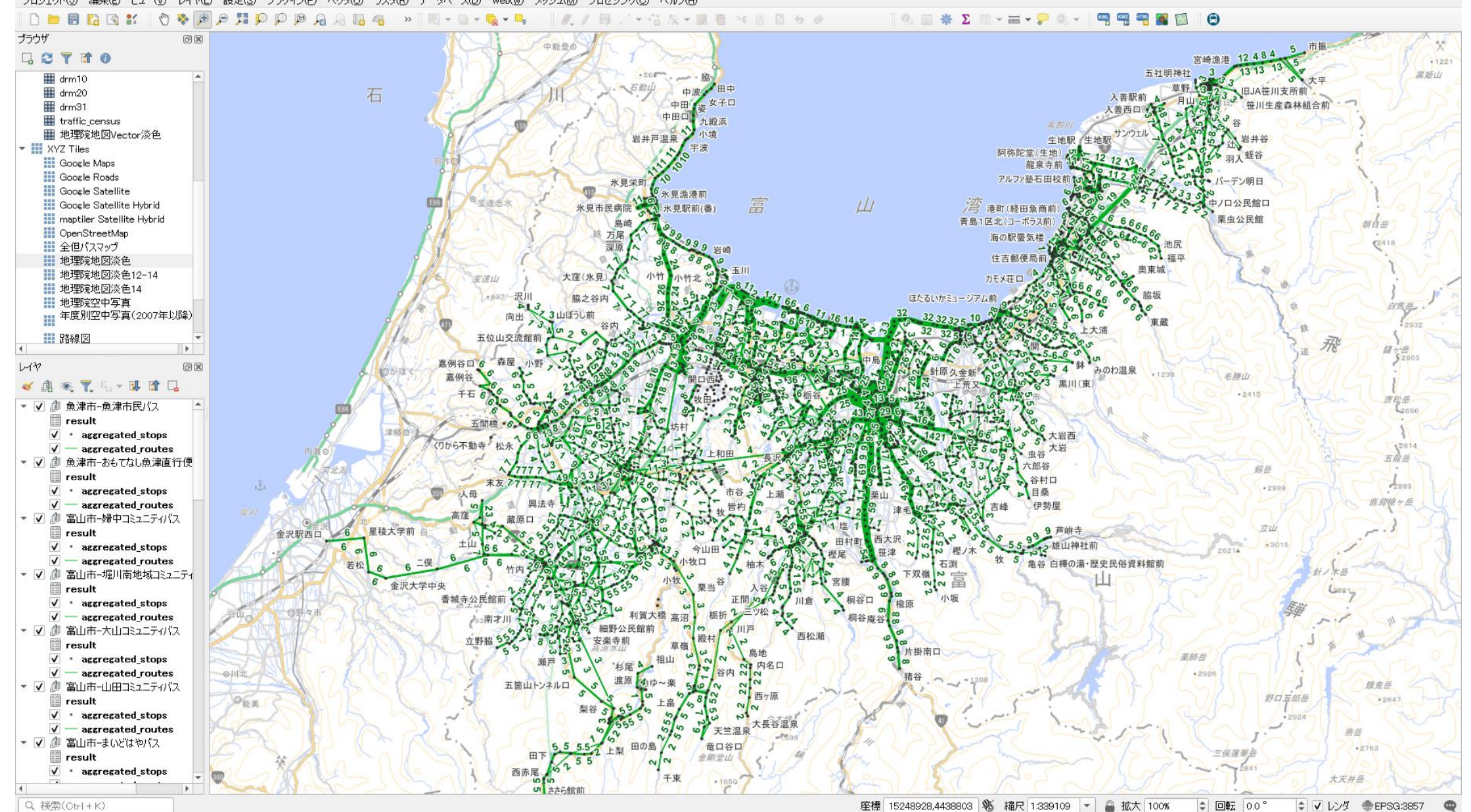

10

## データ登録の手順

# ① リポジトリへの登録

- AIGIDアカウントを作成 幹事社、県、協会など取りまとめ担当の1アカウントでOK
   リポジトリに「組織」を作成 事業者・自治体の数だけ、フォームまたはExcelシートで申請
   組織に「フィード」を作成しバスロケのURLを設定
- ② データ利用側への設定・連絡
  - 1. Googleへの固定URL設定
  - 2. サイネージ等への設定
  - 3. 乗換検索CPへの連絡
- ③ 既存のオープンデータ配信ページの更新

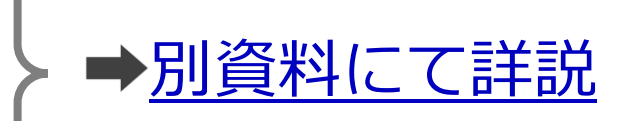

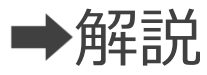

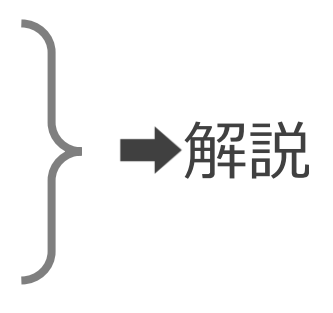

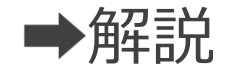

## 手順①-3. 組織に「フィード」を作成しバスロケのURLを設定 新規追加

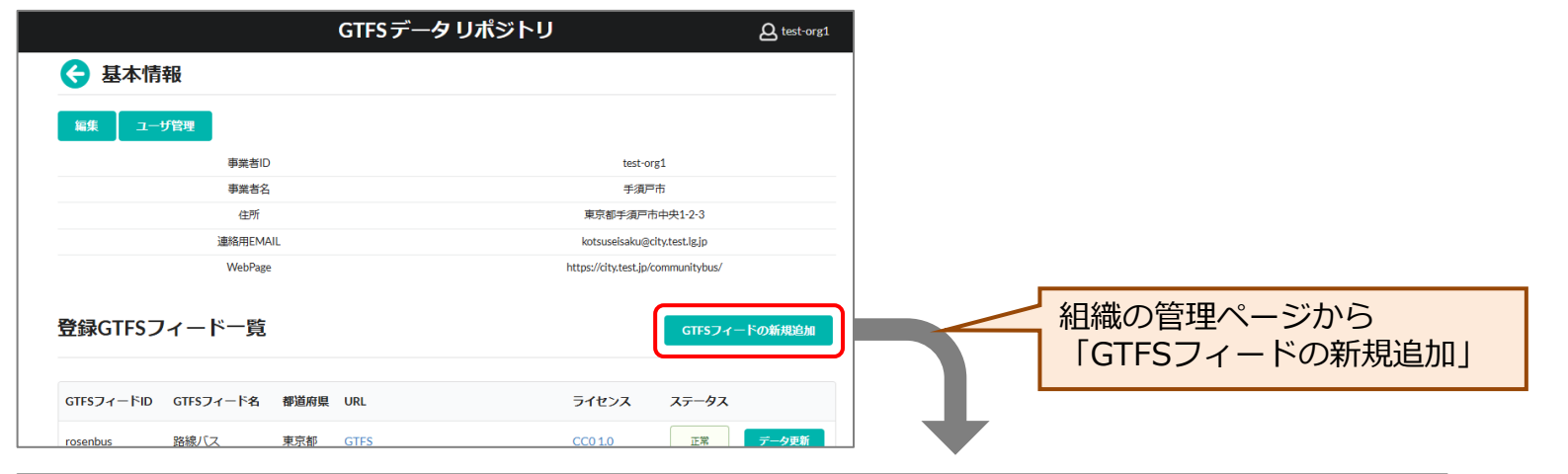

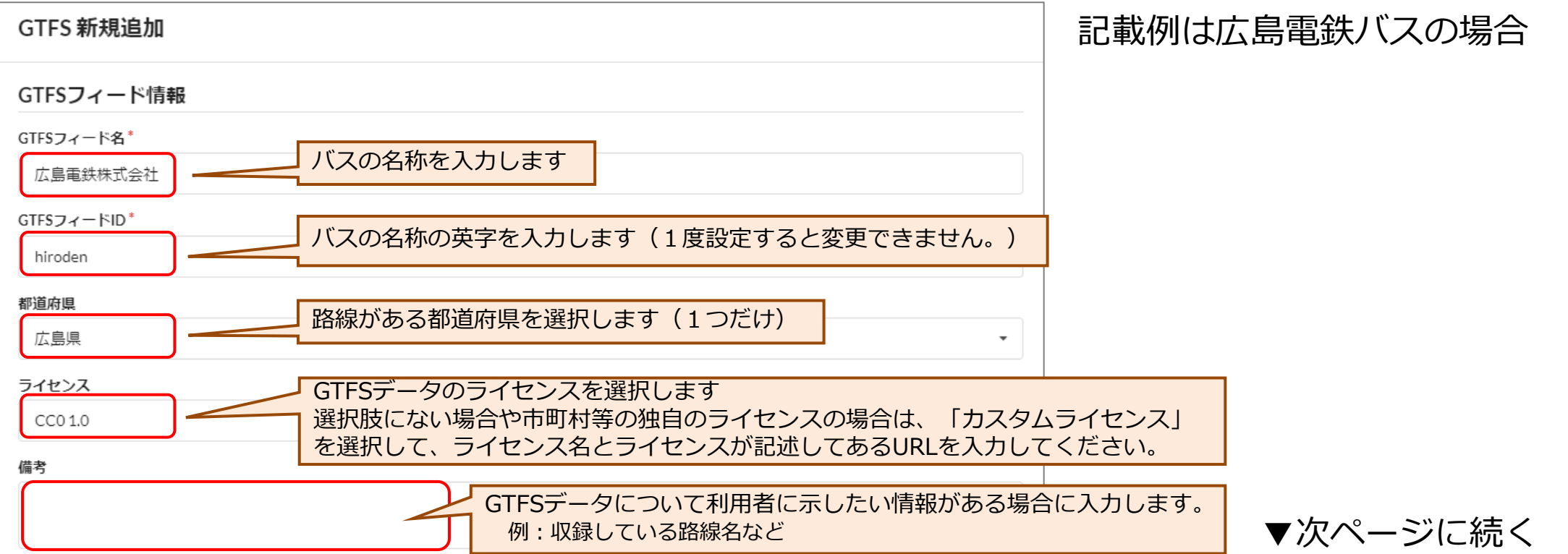

## |手順①-3. 組織に「フィード」を作成しバスロケのURLを設定 新規追加

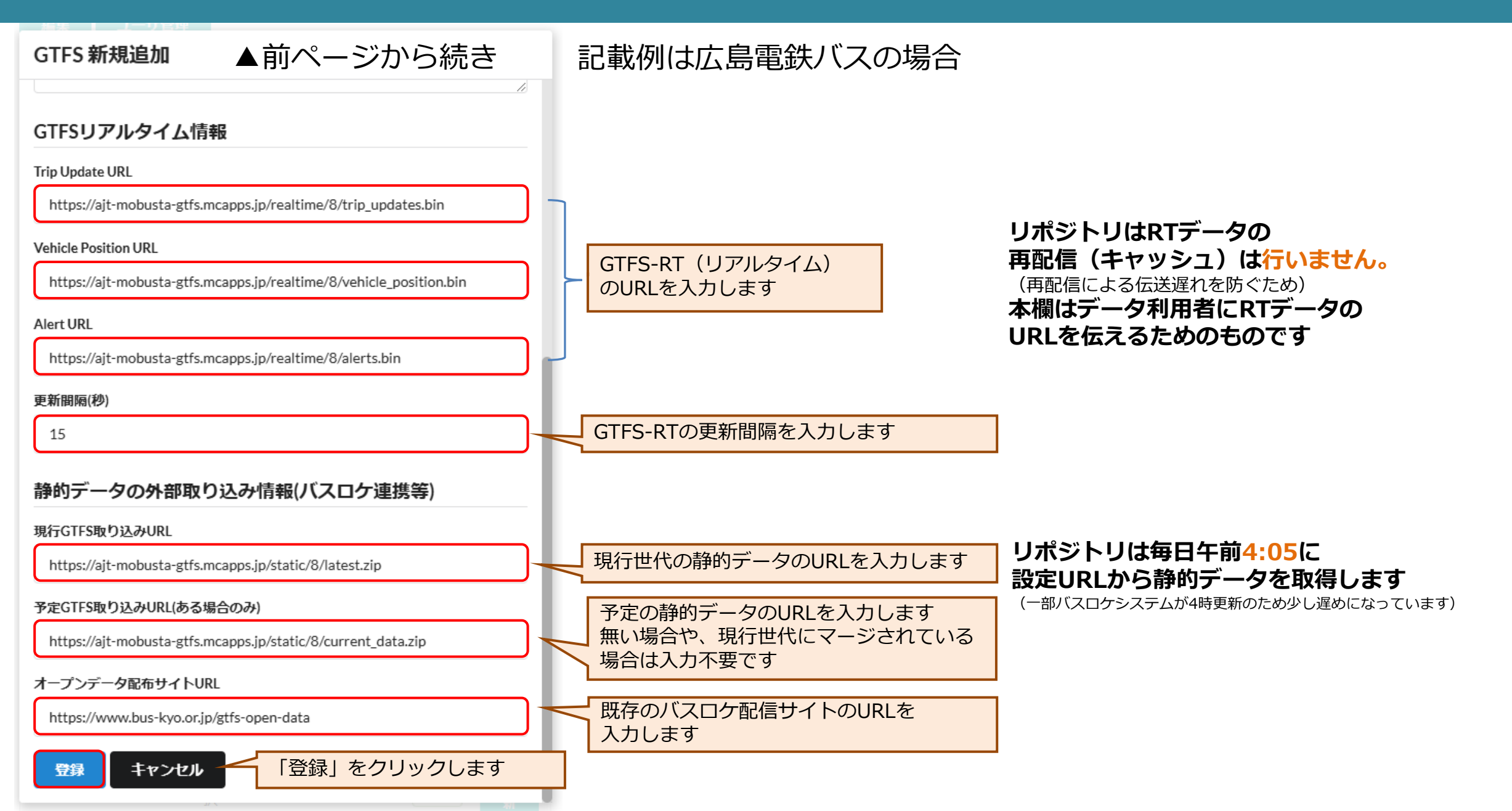

# 手順②データ利用側への設定・連絡

### 🗲 広島電鉄株式会社

保存

| GTFSフィード情報 🔨             |                                                                                                    |    |  |  |  |
|--------------------------|----------------------------------------------------------------------------------------------------|----|--|--|--|
| フィードID                   | hiroden                                                                                              |    |  |  |  |
| フィード名                    | 広島電鉄株式会社                                                                                             |    |  |  |  |
| 都道府県                     | 広島県・                                                                                                 |    |  |  |  |
| ライセンス                    | CC BY 4.0 -                                                                                          |    |  |  |  |
| 備考                       |                                                                                                    |    |  |  |  |
| ダウンロードURL(現行->過去->次)     | https://api.dev.gtfs-data.jp/v2/organizations/test-<br>org5/feeds/hiroden/files/feed.zip             |    |  |  |  |
| ダウンロードURL(現行)            | https://api.dev.gtfs-data.jp/v2/organizations/test-<br>org5/feeds/hiroden/files/feed.zip?rid=current | X— |  |  |  |
| ダウンロードURL(次が現行(Google用)) | https://api.dev.gtfs-data.jp/v2/organizations/test-<br>org5/feeds/hiroden/files/feed.zip?rid=next    |    |  |  |  |
| GTFS <b>リアルタイム</b> 情報 🗸  |                                                                                                    |    |  |  |  |
| 静的データの外部取り込み情            | 青報(バスロケ連携等) 🔨                                                                                        |    |  |  |  |
| 現行GTFS取り込みURL            | https://ajt-mobusta-gtfs.mcapps.jp/static/8/current_data.zip                                         |    |  |  |  |
| 予定GTFS取り込みURL(ある場合のみ)    | https://ajt-mobusta-gtfs.mcapps.jp/static/8/latest.zip                                               |    |  |  |  |
| オープンデータ配布サイトURL          | https://www.bus-kyo.or.jp/gtfs-open-data                                                             |    |  |  |  |

このフィードを削除

### 既存のオープンデータ配信ページから連携す る場合は、本手順は不要です

## 1. Googleへの固定URL設定

- Google乗換案内 パートナーダッシュボードを 開く
- ・「次か現行(Google用)」URL を設定【次ページに詳細】
- 2. サイネージ等への設定
- ー・サイネージの静的データに、 「**現行**」URLを設定

### 3. 乗換検索CPに連絡

- 今後はGTFSデータリポジトリから静的データ を提供する旨をメール等にて連絡
- ・「**現行->過去->次**」URLを記載すると親切

# 手順2-1. Googleへの固定URL設定

| = 💡 Google Transit                                                                              | 음+ 恒平                                                            |
|-------------------------------------------------------------------------------------------------|------------------------------------------------------------------|
| ← test4-gtfs-jp                                                                                 | <ul> <li>Start transfer / Upload</li> </ul>                      |
| Data & transfers Realtime data Service alerts Settings                                          | sタブを選択 💿                                                         |
| 1 Configuration                                                                                 | 2 Confirmation                                                   |
| Configuration Note: configurations can be edited later                                          |                                                                  |
| HTTPS                                                                                           | を選択 ⑦ Learn more                                                 |
| HTTPS server URL*<br>https://api.dev.gtfs-data.jp/v2/organizations/test-org5/feeds/hiroden/file | s/feed.zip?rid=next                                              |
| Authentication                                                                                  | ポジトリの「次か現行(Google用)」URLを入力                                       |
| Password                                                                                        |                                                                  |
| Header (optional)                                                                               |                                                                  |
| Schedule                                                                                        |                                                                  |
| Enable schedule                                                                                 |                                                                  |
| Transfer every 1 day(s) - I Enable                                                              | e Schedule」をチェック、1day(毎日)に設定                                     |
| Set a specific schedule                                                                         |                                                                  |
| HourMinuteTimezoneRun at4:10Asia/Tokyo                                                          | 「Set a specific schedule」をチェック、<br>- < 4時10分@Asia/Tokyo(日本時間)に設定 |
|                                                                                                 | Updateを忘れずに                                                      |

# 手順③既存のオープンデータ配信ページの更新

## 以下の方法などにより、リポジトリへの案内を掲載する。

## ■方法1.既存ページをほぼそのまま残し、リポジトリへのリンクも張る

・文言例:「GTFSデータリポジトリ」からも同じデータを配信していますので併せてご利用ください。

## ■方法2. 既存ページからはリポジトリへのリンクのみにする

・文言例:GTFSオープンデータ(静的・リアルタイム)を「GTFSデータリポジトリ」から配信しています。

## ■方法3. 既存ページを無くす

・方法2のようにワンクッション挟まずとも問題は無い

■リポジトリへのリンク先

- ・フィード一覧:<u>https://gtfs-data.jp/search</u>
- ・県内フィード一覧:例) <u>https://gtfs-data.jp/search?pref=富山県</u>
- •フィード詳細:例) <u>https://gtfs-data.jp/search?target\_feed=chitetsu\*chitetsubus</u>